SELF- GUIDED PRACTICE WORKBOOK [40] CST Transformational Learning

WORKBOOK TITLE:

# **Perioperative: Materials Management/MDRD**

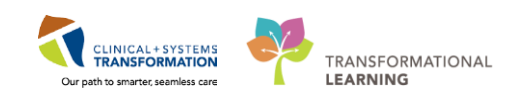

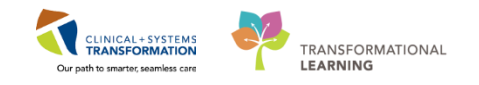

## **TABLE OF CONTENTS**

| • | SELF-GUIDED PRACTICE WORKBOOK                                  | 3   |
|---|----------------------------------------------------------------|-----|
| • | Using Train Domain                                             | 4   |
| • | PATIENT SCENARIO 1 – Access and Set-up                         | 5   |
|   | Activity 1.1 – Access Perioperative Tracking and Tracking View | 6   |
|   | Activity 1.2 – Setting the Case Cart Event and Add Comments    | 8   |
| • | PATIENT SCENARIO 2 – Manually Print a Pick List                | .14 |
|   | Activity 2.1 – Manually printing a case picklist report        | .15 |
|   | End of Workbook                                                | .20 |

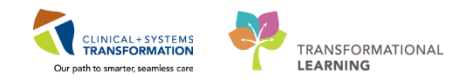

## **SELF-GUIDED PRACTICE WORKBOOK**

| Duration               | 1 hour                                                                                                    |
|------------------------|----------------------------------------------------------------------------------------------------|
| Before getting started | <ul> <li>Sign the attendance roster (this will ensure you get paid to attend the session)</li> <li>Put your cell phones on silent mode</li> </ul>                                                                                                    |
| Session Expectations   | <ul> <li>This is a self-paced learning session</li> <li>A 15 min break time will be provided. You can take this break at any time during the session</li> <li>The workbook provides a compilation of different scenarios that are applicable to your work setting</li> <li>Work through different learning activities at your own pace</li> </ul> |
| Key Learning Review    | <ul> <li>At the end of the session, you will be required to complete a Key Learning Review</li> <li>This will involve completion of some specific activities that you have had an opportunity to practice through the scenarios.</li> </ul>                                                                                                    |

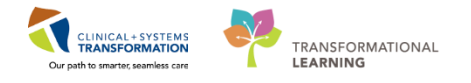

## **Using Train Domain**

You will be using the train domain to complete activities in this workbook. It has been designed to match the actual Clinical Information System (CIS) as closely as possible.

Please note:

- Scenarios and their activities demonstrate the CIS functionality not the actual workflow
- An attempt has been made to ensure scenarios are as clinically accurate as possible
- Some clinical scenario details have been simplified for training purposes
- Some screenshots may not be identical to what is seen on your screen and should be used for reference purposes only
- Follow all steps to be able to complete activities
- If you have trouble to follow the steps, immediately raise your hand for assistance to use classroom time efficiently
- Ask for assistance whenever needed

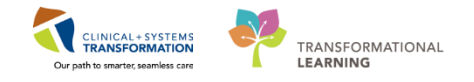

## **PATIENT SCENARIO 1 – Access and Set-up**

#### Learning Objectives

At the end of this Scenario, you will be able to:

Use Perioperative Tracking to update case cart status

#### **SCENARIO**

A case cart for an elective Radical Nephrectomy needs to be picked. You pick all items with the exception of the Omni Retractor as there is only one within the department and it is currently in use for another case.

As a member of the MDRD you will be completing the following activities:

- Access Perioperative Tracking
- Set Case Cart Events to notify the OR that the **Case Cart is Incomplete** and then the **Case Cart Is Ready**

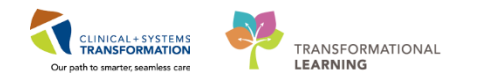

## Activity 1.1 – Access Perioperative Tracking and Tracking View

- 1 Ensure you are logged into Powerchart
- 2 When you log into PowerChart it will open to **Perioperative Tracking**.

Perioperative Tracking will display various views (or tabs) depending on your area/login. Perioperative Tracking **LGH Case Cart** view is utilized to view the elective and emergency cases that have been scheduled.

This view acts as a slate, a communication tool, and eliminates the need to search for patients individually.

| Powerchan organizer for     | r TestSX, MaterialsManagement-Pe  | rioperativel         |                |                         |                       |                                                              |      |          |                     |        |                            |
|-----------------------------|-----------------------------------|----------------------|----------------|-------------------------|-----------------------|--------------------------------------------------------------|------|----------|---------------------|--------|----------------------------|
| Task Edit View              | Chart Links Case Actions          | Provider List He     | ip .           |                         |                       |                                                              |      |          |                     |        |                            |
| Perioperative Tracking      | Patient List 👫 Pref Card Picklist | 📁 Case Selection 🌃 U | earningLIVE _  | CareConnect 😋 P         | HSA PACS 🔞 VCH and    | PHC PACS 🕄 MUSE 🕄 FormFast WFI 💡                             |      |          |                     |        |                            |
| 📲 Exit 🔒 PM Conversatio     | on + 🗃 Discern Reporting Portal 🖡 | 🗊 Report Manager 🕌   | Staff Assign 🐞 | Preference Card Mainten | ince 🖀 Report Builder |                                                              |      |          |                     |        |                            |
| Ratient Health Educatio     | n Materials 😭 Policies and Guidel | ines 🕄 UpToDate      |                |                         |                       | ° 📊                                                          |      |          |                     |        |                            |
|                             |                                   |                      |                |                         |                       |                                                              |      |          |                     |        | • Recent •                 |
| Best an exception Terretion | •                                 |                      |                |                         |                       |                                                              |      |          |                     | ,      | C Eull aurona Statist      |
| Perioperative Tracking      | -3                                |                      |                |                         |                       |                                                              |      |          |                     | •      | a, ruiscieen Eirink Camina |
| SGH Case Cart LGH Case      | Cart                              |                      |                |                         |                       |                                                              |      |          |                     |        |                            |
| Filter: LGH Today PC        | 🚽 🖓 i 🖨 🔶 🚺 i                     | Total Cases: 5       |                |                         |                       |                                                              |      |          |                     |        |                            |
| Surg Date                   | OR R                              | Add Priority         | Time           | Case#                   | Surgeon               | Procedure Code/Procedure                                     | Cart | Comments | Pref Card Available | Status | Pt. Location               |
| 01-Dec-2017 (5              | 5 cases)                          |                      |                |                         |                       |                                                              |      |          |                     |        |                            |
| 01-Dec-2017                 | LGH LD Epidural Request 01        |                      | 08:00          | LGHOR-1663              | Lo, C                 | Labour Epidural                                              |      |          | Procedure Generic   |        | LDR5                       |
| 01-Dec-2017                 | LGHOR AddOn 01                    | E0: STAT             | 08:35          | LGHOR-1662              | Plisvcs, J            | Open Reduction Internal Fixation Mandible "ORIF<br>Mandible" |      |          | Procedure Generic   |        | LGHWHS                     |
| -01 Dec 2017                | LGHOR AddOn 01                    | E1: < 1 hour         | 11:00          | LGHOR-1665              | Plisvcx, S            | Appendectomy "Appendectomy"                                  |      |          | Procedure Generic   |        |                            |
| 5                           |                                   |                      |                |                         |                       |                                                              |      |          |                     |        |                            |
| 5 01-Dec-2017               | LGHOR GRV                         | Elective             | 13:15          | LGHOR-1664              | Plisvcd, M            | Nephrectomy Radical/Total "Radical Left<br>Nephrectomy"      |      |          | Procedure Generic   |        |                            |

- 1. The **Toolbar** contains buttons that allow you to access various tools within the Clinical Informatics System. MDRD will mainly use Perioperative Tracking.
- 2. Any time you need to navigate back to Perioperative Tracking you can click

Perioperative Tracking from the Toolbar.

- 3. Cases will display in the LGH Case Cart tracking view.
- 4. The **Filter** allows you to select the desired time frame for data displayed within the Tracking View.
- 5. Each row within this table represents a patient.
- Refresh clicking here will refresh the screen. Perioperative Tracking will auto-refresh every 5 minutes.

| PowerChart Organizer for TestSX, MaterialsManagement-Perioperative1                                                                  |                                         |                                                         |            |                          |                    | - • •                              |  |  |  |  |  |  |
|----------------------------------------------------------------------------------------------------|-----------------------------------------|---------------------------------------------------------|------------|--------------------------|--------------------|------------------------------------|--|--|--|--|--|--|
| Task Edit View Patient Chart Links Case Actions Provider List Help                                                                   |                                         |                                                         |            |                          |                    |                                    |  |  |  |  |  |  |
| 🕴 Perioperative Tracking 🛔 Patient List 🎬 Pref Card Picklist 🕼 Case Selection 🎬 LearningLIVE 🧋                                       | CareConnect 🕄 PHSA PACS 🕄 VCH and PHC P | ACS 🔃 MUSE 🔃 FormFast WFI 🝦                             |            |                          |                    |                                    |  |  |  |  |  |  |
| 🖟 Exit 🎍 PM Conversation = 📾 Discem Reporting Portal 🛍 Report Manager 🎇 Radi Assign 🙊 Preference Card Maintenance 🧮 Report Builder 💡 |                                         |                                                         |            |                          |                    |                                    |  |  |  |  |  |  |
| Q Patient Health Education Materials Q Policies and Guidelines Q UpToDate .                                                          |                                         |                                                         |            |                          |                    |                                    |  |  |  |  |  |  |
| • @steent • Time • Q                                                                                                    |                                         |                                                         |            |                          |                    |                                    |  |  |  |  |  |  |
| Perioperative Tracking                                                                                                    |                                         |                                                         |            |                          |                    |                                    |  |  |  |  |  |  |
| S6H Case Cart LGH Case Cart                                                                                                    |                                         |                                                         |            |                          |                    |                                    |  |  |  |  |  |  |
| Filter: LGH Today PC 🔹 📄 🐼 🗖 🖬 Total Cases: 5                                                                                        |                                         |                                                         |            |                          |                    |                                    |  |  |  |  |  |  |
|                                                                                                    |                                         |                                                         |            |                          | 0                  |                                    |  |  |  |  |  |  |
| Surg Date DR Room Add Priority Time                                                                                                  | Case# purgeon                           | Procedure Code/Procedure                                | Cart Comme | ents Pref Card Available | Status             | Pt. Location                       |  |  |  |  |  |  |
| 01-Dec-2017 (0 sases)<br>01-Dec-2017 (0 sases)<br>01-Dec-2017 (0 sases)<br>01-Dec-2017 (0 sases)                                     | LGHOB-1663 0. C                         | Labour Epidural                                         |            | Procedure Generic        |                    | DB5                                |  |  |  |  |  |  |
| 01-Dec-2017LGHOR AddOn 01E0: STAT (1) 08:35                                                                                          | LGHOR-1662 Plisves, J                   | Open Reduction Internal Fixation Mandible "ORIF         |            | Procedure Generic        | -                  | GHWHS                              |  |  |  |  |  |  |
|                                                                                                    | 6 7                                     | Mandible"                                               | 9 1        | 0 11                     | 12                 | 13                                 |  |  |  |  |  |  |
| 01-Dec-2017 LGHOR Addon 01 - E1: < 1 hour 11:00                                                                                      | LGHOR-1665 Plisvex, S                   | Appendectomy Appendectomy                               |            | Procedure Generic        | -                  |                                    |  |  |  |  |  |  |
| 01-Dec-2017 LGHOR GRV 3 Elective 13:15                                                                                               | LGHOR-1664 Plisvcd, M                   | Nephrectomy Radical/Total "Radical Left<br>Nephrectomy" |            | Procedure Generic        |                    |                                    |  |  |  |  |  |  |
| 01-Dec-2017 LGHOR KC Elective 12:00                                                                                                  | LGHOR-1661 Plisvow, T                   | Repair Hernia Inguinal "Repair Hernia Inguinal"         |            | Surgeon Specific         |                    |                                    |  |  |  |  |  |  |
|                                                                                                    |                                         |                                                         |            |                          |                    |                                    |  |  |  |  |  |  |
|                                                                                                    |                                         |                                                         |            |                          |                    |                                    |  |  |  |  |  |  |
|                                                                                                    |                                         |                                                         |            |                          | PRODBC SXTEST.MAT1 | Friday, 01-December-2017 13:57 PST |  |  |  |  |  |  |

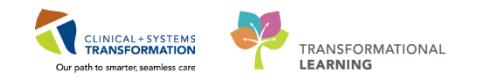

It is important to note the following information within the Tracking View:

- 1. Surg Date The date of scheduled procedure
- 2. **OR Room** Operating Room where procedure is scheduled to take place
- Add "+" icon populates the column and indicates if the case is an Add on emergency procedure
- 4. **Priority** identifies the case as elective or emergency. If it is an emergency case, the emergency code status will also display.
- 5. Time The scheduled time of the procedure
- 6. **Case #** auto-generated number specific to each patient and case. The most reliable surgical case identifier as patient names are not displayed.
- 7. **Surgeon** The surgeon for the case.
- 8. **Procedures Code/Procedure** scheduled procedure description.
- 9. **Cart** Displays the status of the case cart. (MDRD is responsible for updating this information)
- 10. **Comments** The comments section is used to communicate point of time information. The OR Nurses will be able to view your comment. This is an extremely useful tool for MDRD.
- 11. **Pref Card Available** type of preference card/pick list the system will pull based on the surgeon and procedure booked.
- 12. Status status of the patient journey.
- 13. Pt. Location Current location of the patient.

### Key Learning Points

The Tracking Views represent the equivalent of a paper slate and provide real time case and patient information

Filters allows you to select the desired time fame for data displayed within the Tracking View

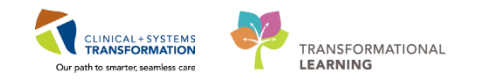

## Activity 1.2 – Setting the Case Cart Event and Add Comments

Setting a **Case Cart** event is a form of communication between MDRD and the staff in the OR on the status of the case carts in real time. This functionality is referred to as **Set Events**. The types of events used for MDRD are **Case Cart Not Ready**, **Case Cart Ready**, and **Case Cart Incomplete**. **Note:** This form of electronic communication does not eliminate the need for verbal communication (e.g. telephone, intercom or face to face) in elective, emergency or complex situations.

#### 2 Set an event for your surgical case

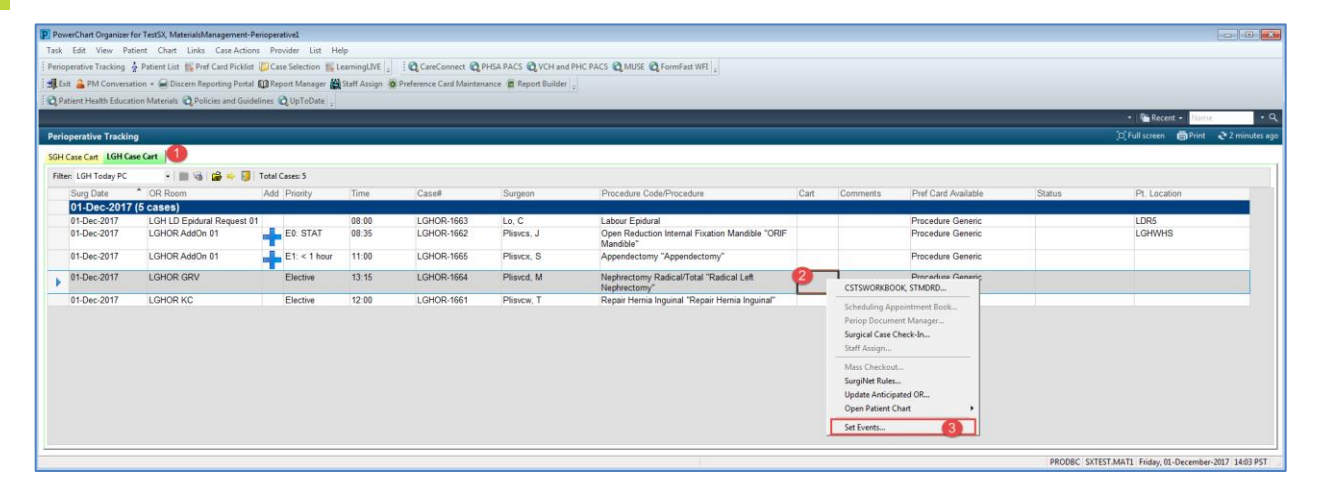

- 1. Click on LGH CASE CART View
- 2. Right click on the line with the correct Case #
- 3. Select Set Events from the drop down list.
  - The Case Tracking Set Events window will display

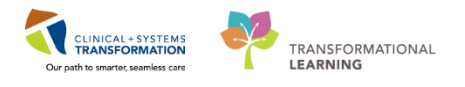

| Case macking set events                                                                                     |                                         |                                                 |          |                                |                     | - • •  |
|----------------------------------------------------------------------------------------------------|-----------------------------------------|-------------------------------------------------|----------|--------------------------------|---------------------|--------|
| Name:         CSTSNJIMPY S           OR:         LGHOR CAP           Procedu         Repair Hernia Inguinal | Surg Start Time:<br>Surgeon:<br>Case #: | 07:00<br>Plisvcx, Stuart, MD<br>LGHOR-2017-1699 | Ar<br>Ar | nesthesiologist:<br>nes. Type: | Defer to Anesthesia |        |
| Case CX Day of<br>Surgery<br>4                                                                              | Date                                    | Time I                                          | Locked   | con Name                       |                     |        |
|                                                                                                    |                                         |                                                 |          |                                | 0ĸ                  | Cancel |

4. Click Case Cart Tab from the left

| 😵 Cas               | e Track | cing     | Set Events              |        |    |                |         |                           |           |           |               | - • ×   |
|---------------------|---------|----------|-------------------------|--------|----|----------------|---------|---------------------------|-----------|-----------|---------------|---------|
| Nam                 | e:      | CS       | TSWORKBOOK              | S      | Su | rg Start Time: | 13:15   |                           | Anesthes  | iologist: |               |         |
| OR:                 | oduro   | LG       | HOR GRV                 | dical/ | Su | rgeon:         | Plisved | Mohammed, MD<br>2017-1664 | Anes. Typ | be: I     | Defer to Anes | sthesia |
|                     | edure.  | me       | ригессонту ка           | uicai/ | Ca | SC #.          | Lenok   | 2017-1004                 |           |           |               |         |
| DreOp               | $\succ$ | <        | Case Cart<br>Not Ready  |        |    | Date           |         | Time                      | Locke     | d Icor    | n Name        |         |
| Intra0 <sub>β</sub> | V       | /        | Case Cart<br>Ready      |        |    |                |         |                           |           |           |               |         |
| ase Cart            | Ø       | <u>}</u> | Case Cart<br>Incomplete | 5      |    |                |         |                           |           |           |               |         |
| 0                   |         |          |                         |        |    |                |         |                           |           |           |               |         |
|                     |         |          |                         |        |    |                |         |                           |           |           |               |         |
|                     |         |          |                         |        |    | •              |         |                           |           |           |               | Þ       |
|                     |         |          |                         |        |    |                |         |                           |           |           | OK            | Cancel  |

- 5. Click Case Cart Incomplete
  - The **Case Cart Incomplete** icon will disappear from the left window and appear in the right window under the Name column.

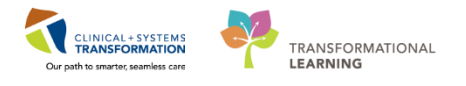

| 😵 Cas                   | e Tracking Set Events                        |                     |                              |                   |                     | - • ×  |
|-------------------------|----------------------------------------------|---------------------|------------------------------|-------------------|---------------------|--------|
| Nam                     | e: CSTSWORKBOOK S                            | Surg Start Time:    | 13:15<br>Plisyed Mohammed MD | Anesthesiologist: | Defer to Anesthesia |        |
| Proc                    | edure: Nephrectomy Radical/Total             | Case #:             | LGHOR-2017-1664              | Анса, турст       | Derer to Anestresia |        |
| Case Cart Intra0p Pre0p | Case Cart<br>Not Ready<br>Case Cart<br>Ready | Date<br>01-Dec-2017 | Time Locked<br>14:06         | Case Car          | Incomplete          |        |
|                         |                                              |                     |                              |                   | бок                 | Cancel |

6. Click the OK button to set the Case Cart event

| Peri | operative Tracking                                  | 1                          |              |       |            |            |                                                              |      |          |                     |        | 🗇 Full screen 🛛 👼 Print | ₽ 0 minutes ag |
|------|-----------------------------------------------------|----------------------------|--------------|-------|------------|------------|--------------------------------------------------------------|------|----------|---------------------|--------|-------------------------|----------------|
| SGH  | SOH Care Cart LiGH Care Cart                        |                            |              |       |            |            |                                                              |      |          |                     |        |                         |                |
| Fit  | Riter: (Lift Today PC 🔹 🖌 📓 🚱 🍰 📽 🔶 関 Total Cases 5 |                            |              |       |            |            |                                                              |      |          |                     |        |                         |                |
|      | Surg Date                                           | OR Room                    | Add Priority | Time  | Case#      | Surgeon    | Procedure Code/Procedure                                     | Cart | Comments | Pref Card Available | Status | Pt. Location            |                |
|      | 01-Dec-2017                                         | 5 cases)                   |              |       |            |            |                                                              |      |          |                     |        |                         |                |
|      | 01-Dec-2017                                         | LGH LD Epidural Request 01 | 1            | 08:00 | LGHOR-1663 | Lo, C      | Labour Epidural                                              |      |          | Procedure Generic   |        | LDR5                    |                |
|      | 01-Dec-2017                                         | LGHOR AddOn 01             | E0: STAT     | 08:35 | LGHOR-1662 | Plisvcs, J | Open Reduction Internal Fixation Mandible "ORIF<br>Mandible" |      |          | Procedure Generic   |        | LGHWHS                  |                |
|      | 01-Dec-2017                                         | LGHOR AddOn 01             | E1: < 1 hour | 11:00 | LGHOR-1665 | Plisvcx, S | Appendectomy "Appendectomy"                                  |      |          | Procedure Generic   |        |                         |                |
| ∢    | 01-Dec-2017                                         | LGHOR GRV                  | Elective     | 13:15 | LGHOR-1664 | Plisvcd, M | Nephrectomy Radical/Total "Radical Left<br>Nephrectomy"      | 2    |          | Procedure Generic   |        |                         |                |
|      | 01-Dec-2017                                         | LGHOR KC                   | Elective     | 12:00 | LGHOR-1661 | Plisvcw, T | Repair Hemia Inguinal "Repair Hemia Inguinal"                |      |          | Surgeon Specific    |        |                         |                |

7. Verify on the LGH Case Cart Tracking View that the case cart updated with indicating the Case Cart is Incomplete.

### 3 Adding Comments to the Case Cart Tracking View

In the **Comments** column, you can add extra communication to the Operating Room about the Case Cart.

| Pe | rioperative Tracking |                            |                |       |            |            |                                                              |      |                            |                     |        | 🗇 Full screen 👼 Print | € 0 minutes ago |
|----|----------------------|----------------------------|----------------|-------|------------|------------|--------------------------------------------------------------|------|----------------------------|---------------------|--------|-----------------------|-----------------|
| SG | H Case Cart LGH Cas  | e Cart                     |                |       |            |            |                                                              |      |                            |                     |        |                       |                 |
| Fi | ilter: LGH Today PC  | - i 🖿 🔞 🖨 🌳 👂              | Total Cases: 5 |       |            |            |                                                              |      |                            |                     |        |                       |                 |
|    | Surg Date            | OR Room                    | Add Priority   | Time  | Case#      | Surgeon    | Procedure Code/Procedure                                     | Cart | Comments                   | Pref Card Available | Status | Pt. Location          |                 |
|    | 01-Dec-2017          | 5 cases)                   |                |       |            |            |                                                              |      |                            |                     |        |                       |                 |
|    | 01-Dec-2017          | LGH LD Epidural Request 01 | 1              | 08:00 | LGHOR-1663 | Lo, C      | Labour Epidural                                              |      |                            | Procedure Generic   |        | LDR5                  |                 |
|    | 01-Dec-2017          | LGHOR AddOn 01             | E0: STAT       | 08:35 | LGHOR-1662 | Plisvcs, J | Open Reduction Internal Fixation Mandible "ORIF<br>Mandible" |      |                            | Procedure Generic   |        | LGHWHS                |                 |
|    | 01-Dec-2017          | LGHOR AddOn 01             | E1: < 1 hour   | 11:00 | LGHOR-1665 | Plisvcx, S | Appendectomy "Appendectomy"                                  |      |                            | Procedure Generic   |        |                       |                 |
|    | 01-Dec-2017          | LGHOR GRV                  | Elective       | 13:15 | LGHOR-1664 | Plisved, M | Nephrectomy Radical/Total "Radical Left<br>Nephrectomy"      | ₫    | Awaiting Omni<br>Retractor | rocedure Generic    |        |                       |                 |
|    | 01-Dec-2017          | LGHOR KC                   | Elective       | 12:00 | LGHOR-1661 | Plisvcw, T | Repair Hernia Inguinal "Repair Hernia Inguinal"              |      |                            | Surgeon Specific    |        |                       |                 |

1. Click in the cell of the **Comments** column for your surgical case and Type

**Comments** = Awaiting Omni Retractor

**Note:** This comment is now viewable by the OR Nurse on their Tracking View LGH IntraOp

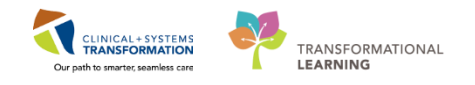

#### Remove Event

4

Now that the Omni Retractor is ready, and the case cart is complete. Update your tracking view to communicate the change in status. First Remove the Event **Case Cart Incomplete** 

- Right click on the line with the correct Case #
- Select Set Events from the drop down list.
  - The Case Tracking Set Events window will display

| 😵 Ca                    | se Tracking Set Events                                               |                                         |                                               |                                  |                                            |                                             |
|-------------------------|----------------------------------------------------------------------|-----------------------------------------|-----------------------------------------------|----------------------------------|--------------------------------------------|---------------------------------------------|
| Nam<br>OR:<br>Proc      | e: CSTPRODSNPITSEVEN 0<br>SGHOR 02<br>edure: Repair Hernia Umbilical | Surg Start Time:<br>Surgeon:<br>Case #: | 07:30<br>PITVCAQ, Ahmed, MD<br>SGHOR-2017-118 | Anesthesiologist:<br>Anes. Type: | PITVCAD, Archer, MD<br>Defer to Anesthesia |                                             |
| Case Cart IntraOp PreOp | Case Cart<br>Not Ready<br>Case Cart<br>Ready<br>6                    | Date<br>14-Dec-2017                     | Time Locker                                   | l Icon Nam                       | e Cart Incomplete                          | Add Event<br>Modify Event<br>5 Remove Event |
|                         |                                                                      |                                         |                                               |                                  | 7 ок с                                     | ancel                                       |

- 3. Click Case Cart Tab
- 4. Right Click on Case Cart Incomplete
- 5. Click Remove Event
- 6. Click Case Cart Ready
- 7. Click OK

**Note:** Always remove the old event before adding a new event otherwise the tracking view will show both event icons (See Image Below).

| Peri | operative Tracking   |               |     |                |       |            |            |                                                                                                    |                           |      |                                      |                     | [□] Full screen     | Print       | 2 0 minutes a |
|------|----------------------|---------------|-----|----------------|-------|------------|------------|----------------------------------------------------------------------------------------------------|---------------------------|------|--------------------------------------|---------------------|---------------------|-------------|---------------|
| SGH  | Case Cart LGH Case C | Cart          |     |                |       |            |            |                                                                                                    |                           |      |                                      |                     |                     |             |               |
| Filt | er: LGH Today PC     | •   🖿 🛸   🝰 ≤ |     | Total Cases: 9 |       |            |            |                                                                                                    |                           |      |                                      |                     |                     |             |               |
|      | Surg Date            | OR Room       | Add | Priority       | Time  | Case#      | Surgeon    | Procedure Code/Procedure                                                                                     | Cart                      |      | Comments                             | Pref Card Available | Status              | Pt. Locatio | n             |
|      | 31-Oct-2017 (8       | cases)        |     |                |       |            |            |                                                                                                    |                           |      |                                      |                     |                     |             |               |
|      | 31-Oct-2017          | LGHOR CAP     |     | Elective       | 07:30 | LGHOR-1467 | Plisvcw, T | Fasciotomy Lower Extremity "lower left muscle<br>release"                                                    |                           |      | Dath Court Cost                      | Procedure Generic   | Pt. in Phase I      | PACU 1 V    | /ait          |
|      | 31-Oct-2017          | LGHOR CAT1    |     | Elective       | 12:30 | LGHOR-1470 | Godinho, D | Extraction Cataract with Intraocular Lens Insertion<br>"Extraction Cataract with Intraocular Lens"           | Inc                       | comp | Both Case Cart<br>lete and Case Cart | Procedure Generic   | Surgery Stop        |             |               |
|      | 31-Oct-2017          | LGHOR CAT1    |     | Elective       | 13:45 | LGHOR-1464 | Godinho, D | Extraction Cataract with Intraocular Lens Insertion<br>"Extraction Cataract with Intraocular Lens Insertion" | Ready Icons are displayed |      | icons are displayed                  | Procedure Generic   | Surgery Stop        |             |               |
| •    | 31-Oct-2017          | LGHOR CAT1    |     | Elective       | 15:00 | LGHOR-1466 | Godinho, D | Extraction Cataract with Intraocular Lens Insertion<br>"Extraction Cataract with Intraocular Lens Insertion" | Ø                         | 1    |                                      | Procedure Generic   |                     |             |               |
|      | 31-Oct-2017          | LGHOR CAT1    |     | Elective       | 16:00 | LGHOR-1468 | Godinho, D | Extraction Cataract with Intraocular Lens Insertion<br>"Extraction Cataract"                                 |                           |      |                                      | Procedure Generic   |                     |             |               |
|      | 31-Oct-2017          | LGHOR CAT1    |     | Elective       | 16:45 | LGHOR-1471 | Baggoo, A  | Tonsillectomy and Adenoidectomy "tonsillectomy"                                                              |                           |      |                                      | Procedure Generic   |                     |             |               |
|      | 31-Oct-2017          | LGHOR KC      |     | Elective       | 10:00 | LGHOR-1465 | Plisvcw, T | Repair Hernia Inguinal "Repair Hernia Inguinal"                                                              |                           |      |                                      | Surgeon Specific    | Pt. Out of Phase II |             |               |
|      | 31-Oct-2017          | LGHOR KC      | ł   | E2: < 4 hours  | 11:00 | LGHOR-1469 | Plisvcw, T | Arthroplasty Cemented Hip "Arthroplasty Cemented<br>Hip"                                                     | 1                         |      |                                      | Procedure Generic   | Pt. Out of Phase II |             |               |
|      | 09-Nov-2017 (1       | case)         |     |                |       |            |            |                                                                                                    |                           |      |                                      |                     |                     |             |               |
|      | 09-Nov-2017          | LGHOR GRS     |     | Elective       | 10:27 | LGHOR-1450 | Jando, V   | Arthroplasty Cemented Hip "HIP REPLACEMENT"                                                                  |                           |      |                                      | Procedure Generic   |                     |             |               |

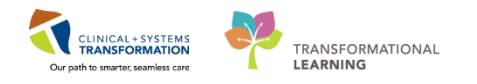

#### Modify Event

5

Modifying an Event allows you to change the date and time for the execution of each event. The default time displayed for an event is based on the time the event was set within the system. There are instances where the time of setting the event may be earlier/later than the actual time.

In this case, the time can be **manually modified** to reflect the actual time of when the event occurred.

| 🏽 🖗    | lase T | Fracking | Set Events     |             |                  |                |          |      |                   |               |                | × |
|--------|--------|----------|----------------|-------------|------------------|----------------|----------|------|-------------------|---------------|----------------|---|
| Na     | ame:   | C        | TSWORKBOOK 9   | 5           | Surg Start Time: | 13:15          |          |      | Anesthesiologist: |               |                |   |
| O      | R:     | LG       | HOR GRV        | lical/Total | Surgeon:         | Plisved, Moham | imed, MD |      | Anes. Type:       | Defer to Anes | sthesia        |   |
|        | occut  |          | phreetonry Rae | ical/ rocal | Case #.          |                |          |      |                   |               |                |   |
| Oa     |        |          | Caso Cart      | 1           | Date             | 1/:15          | Locked   | lcon | Name              | t Doody       | U              |   |
| Pre    |        | Х        | Not Ready      |             | 01-Dec-2017      | 14.10          |          | ľ    |                   | it Ready      | Add Event      |   |
| a<br>O | 2      |          |                |             |                  |                |          |      |                   |               | 2 Modify Event |   |
| tra    |        | ø        | Case Cart      |             |                  |                |          |      |                   |               | Remove Event   |   |
| -      |        | _        | moompiete      |             |                  |                |          |      |                   |               |                |   |
| G      | 3      |          |                |             |                  |                |          |      |                   |               |                |   |
| 900    | į      |          |                |             |                  |                |          |      |                   |               |                |   |
| Ĉ      | 5      |          |                |             |                  |                |          |      |                   |               |                |   |
|        |        |          |                |             |                  |                |          |      |                   |               |                |   |
|        |        |          |                |             |                  |                |          |      |                   |               |                |   |
|        |        |          |                |             |                  |                |          |      |                   |               |                |   |
|        |        |          |                |             |                  |                |          |      |                   |               |                |   |
|        |        |          |                |             |                  |                |          |      |                   |               |                |   |
|        |        |          |                |             |                  |                |          |      |                   | [             | OK Cancel      |   |

- Right click on the row of Case Cart Ready within the Case Tracking Set Events window. To reopen the Case Tracking Set Events Window, Right click on the Patient's row. Click Set Events. Click the Case Cart Tab (If not already displayed).
- 2. Click Modify Event.
  - Modify Case Cart Ready window populates

| ✓ Case Cart Ready                         |
|-------------------------------------------|
| Modify Case Cart Ready                    |
| 01-Dec-2017 14:10 01-Dec-2017 01-Dec-2017 |
|                                           |
| 01-Dec-2017 1410 2<br>Remove OK Cancel    |

- 1. Set the time to 5 min from the current time (e.g. If the current time is 1415, set the time for 1410).
- 2. Click OK

**Note:** Be careful when updating the time as it is possible to set a future time.

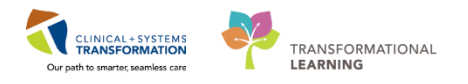

### Key Learning Points

- Setting an event is real time communication of Case Cart Ready, Case Cart Not Ready, or Case Cart incomplete
- Other events, set by other staff members, will also appear on the tracking board.
- Events can be added, modified or removed.

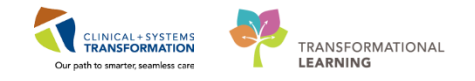

## **FATIENT SCENARIO 2 – Manually Print a Pick List**

#### **Learning Objectives**

At the end of this Scenario, you will be able to:

Print preference cards/pick lists when appropriate

#### **SCENARIO**

The OR called to inform MDRD that an **Emergency Appendectomy** was just booked and this now appears on your view within Perioperative Tracking. Typically, emergency cases booked, will automatically print out the associated Preference Card; however, in this scenario it did not print. As a result, the preference card/picklists needs to be manually printed immediately as the case is slated for 30 min from the current time and will therefore be a priority to be picked.

As a member of the MDRD you will be completing the following activities:

Manually print a Case Pick List Report

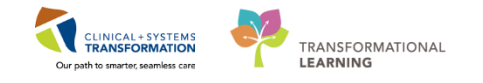

## Activity 2.1 – Manually printing a case picklist report

The **Case Picklist Report** (also known as a Doctor Preference Card or Pick Lists), will automatically print to a designated printer when a case has been scheduled.

All elective cases will print out at a set time (Ops jobs for the Case Pick List Report are set for 12:30pm for LGH and SGH +1 and +3 days) each day.

Emergency cases will automatically print out as soon as the case is booked. If needed you can manually print the report. These are the steps:

#### 1 Manually Print a Case Picklist Report

| PowerChart Organizer for TestSX, MaterialsManagement-Perioperative                                                                                                |                           |
|----------------------------------------------------------------------------------------------------|---------------------------|
| Task Edit View Patient Chart Links CaseActions Provider List Help                                                                                                 |                           |
| Perioperative Tracking 🎍 Patient List 🎬 Pref Card Picklist 🦉 Case Selection 🞬 LearningLIVE 🍦 🕄 CareConnect 🕄 PHSA PACS 🕄 VCH and PHC PACS 🖏 MUSE 🖏 FormFast WFI 🍦 |                           |
| 📲 Exit 🔒 PM Conversation 🗧 📾 Discern Reporting Portal 💷 Report Manager 🎇 Staff Assign 🛞 Preference Card Maintenance 🖥 Report Builder 😓                            |                           |
| 😧 Patient Health Education Materials 🕲 Policies and Guidelines 🕲 UpToDate 🖕                                                                                       |                           |
|                                                                                                    | 👻 🕋 Recent 👻 Nam          |
| Perioperative Tracking                                                                                                    | [□] Full screen 🛛 💼 Print |
| SGH Case Cart LGH Case Cart                                                                                                    |                           |
| Filter SGH Today DC 🚽 📄 😪 📩 🔂 Total Carac A                                                                                                    |                           |
|                                                                                                    |                           |

#### 1. Locate the Report Builder within the toolbar

• SurgiNet: Report Builder window will display.

| ask Edit Insert View To       | ools Help                        |                        |               |                     |                      |                  |                      |              |
|-------------------------------|----------------------------------|------------------------|---------------|---------------------|----------------------|------------------|----------------------|--------------|
| ) 🚯 🌾  🖨 🕼 🐇                  | 🖻 🛍 📔 🇰 100%                     | 🝷 🔍 Quick View 🔚 Repo  | ort Layout 🍸  | Report Filters 👷    | Report Privileges 📗  | Report Shortcut  | s                    |              |
| Report Group / Report Name    | Report Type                      | Report Key             | Owner         | Created By          | Created On           | Updated By       | Updated On           | Component ID |
| Templates                     |                                  |                        |               |                     |                      |                  |                      |              |
| 🗄 🚯 LGH Lions Gate Hospital   |                                  |                        |               | 6                   | (                    |                  |                      |              |
| E LGH Preference Card         | Preference Card Pick List Report | LGH_PREFERENCE_CARD    | Deming, Mered | th Deming, Meredith | 2017-Jun-06 09:30:01 | Deming, Meredith | 2017-Jun-06 09:34:57 | 31044545     |
| E- LGH Case Pick List Report  | Case Pick List Report            | LGH_CASE_PL_REPORT     | Deming, Mered | th Deming, Meredith | 2017-Jun-06 09:31:19 | Deming, Meredith | 2017-Jun-06 09:34:57 | 31044701     |
| E-C LGH Schedule Landscape    | Surgical Schedule Report         | LGH_SCHEDULE_LANDSCAPE | Deming, Mered | th Deming, Meredith | 2017-Jun-06 09:34:57 | Deming, Meredith | 2017-Jun-06 09:34:57 | 31044806     |
| SGH Squamish General Hospital |                                  |                        | 1883 N        |                     |                      |                  |                      |              |
| GH Case Pick List Report      | Case Pick List Report            | SGH_CASE_PL_REPORT     | Deming, Mered | th Deming, Meredith | 2017-Jul-06 13:12:10 | Deming, Meredith | 2017-Jul-06 13:13:21 | 31148082     |
| GH Schedule Landscape         | Surgical Schedule Report         | SGH_SCHEDULE_LANDSCAPE | Deming, Mered | th Deming, Meredith | 2017-Jul-06 13:12:10 | Deming, Meredith | 2017-Jul-06 13:13:21 | 31148083     |
| BGH Preference Card           | Preference Card Pick List Report | SGH_PREFERENCE_CARD    | Deming, Mered | th Deming, Meredith | 2017-Jul-06 13:12:10 | Deming, Meredith | 2017-Jul-06 13:13:21 | 31148084     |
| 🚯 LGH Preanesthesia Clinic    |                                  |                        |               |                     |                      |                  |                      |              |

#### 2. Select LGH Case Pick List Report

**Note:** All Case Picklist Reports will be listed here Security for reports is set by the position level and each user only has access to the reports they need.

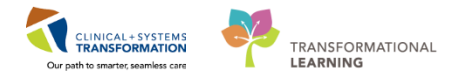

| SurgiNet: Report Builder       |                                  |                                                               |                                                                                                    |                             |                                                                                                    |                                                                                                    |                        |                                                                                                    | <b>d</b> X |
|--------------------------------|----------------------------------|---------------------------------------------------------------|----------------------------------------------------------------------------------------------------|-----------------------------|----------------------------------------------------------------------------------------------------|----------------------------------------------------------------------------------------------------|------------------------|----------------------------------------------------------------------------------------------------|------------|
| Iask Edit Insert               | Tools Help                       |                                                               |                                                                                                    |                             |                                                                                                    |                                                                                                    |                        |                                                                                                    |            |
| <u>``</u> `\$`∛∎ <b>₫</b> ₿₫   | K 🖻 🛍 🎦 🎬 100%                   | - 🥄 Quick View 🖪 Rep                                          | ortLayout 🍸 R                                                                                                    | eport <u>F</u> ilters 🗕     | Report Privileges 📗                                                                                                    | Report Shortcut                                                                                                    | 5                      |                                                                                                    |            |
| Report Group / Report Name     | Report Type                      | Report Key                                                    | Owner                                                                                                    | Created By                  | Created On                                                                                                    | Updated By                                                                                                    | Updated On             | Component ID                                                                                                    |            |
| Templates                      |                                  |                                                               |                                                                                                    |                             |                                                                                                    |                                                                                                    |                        |                                                                                                    |            |
| 🗆 🛐 LGH Lions Gate Hospital    |                                  |                                                               |                                                                                                    |                             |                                                                                                    |                                                                                                    |                        |                                                                                                    |            |
| LGH Preference Card            | Preference Card Pick List Report | LGH_PREFERENCE_CARD                                           | Deming, Meredth                                                                                                    | Deming, Meredth             | 06-Jun-2017 09:30:01                                                                                                    | Deming, Meredth                                                                                                    | 06-Jun-2017 09:34:57   | 31044545                                                                                                    |            |
| LGH Case Pick List Report      | Case Pick List Report            | LGH_CASE_PL_REPORT                                            | Deming, Meredith                                                                                                    | Deming, Meredth             | 06Jun-2017 09:31:19                                                                                                    | Deming, Meredith                                                                                                    | 06-Jun-2017 09:34:57   |                                                                                                    |            |
| E GH Schedule Landscape        | Surgical Schedule Report         | LGH_SCHEDULE_LANDSCAPE                                        | Deming, Meredth                                                                                                    | Deming, Meredth             | 06-Jun-2017 09:34:57                                                                                                    | Deming, Meredith                                                                                                    | 06-Jun-2017 09:34:57   | 31044806                                                                                                    |            |
| 🗉 🛐 SGH Squamish General Hospi | al                               |                                                               |                                                                                                    |                             |                                                                                                    |                                                                                                    |                        |                                                                                                    |            |
| GH Case Pick List Report       | Case Rick List Report            | SGH_CASE_PL_REPORT                                            | Deming, Meredth                                                                                                    | Deming, Meredth             | 06-Jul-2017 13:12:10                                                                                                    | Deming, Meredth                                                                                                    | 06-Jul-2017 13:13:21   | 31148082                                                                                                    |            |
| GH Schedule Landscape          | Surgical Schedule Report         | SGH_SCHEDULE_LANDSCAPE                                        | Deming, Meredith                                                                                                    | Deming, Meredith            | 06-Jul-2017 13:12:10                                                                                                    | Deming, Meredith                                                                                                    | 06-Jul-2017 13:13:21   | 31148083                                                                                                    |            |
| B SGH Preference Card          | Preference Card Pick List Report | SGH_PREFERENCE_CARD                                           | Deming, Meredth                                                                                                    | Deming, Meredth             | 06-Jul-2017 13:12:10                                                                                                    | Deming, Meredith                                                                                                    | 06-Jul-2017 13:13:21   | 31148084                                                                                                    |            |
| LGH Preanesthesia Clinic       |                                  |                                                               |                                                                                                    |                             |                                                                                                    |                                                                                                    |                        |                                                                                                    |            |
|                                |                                  | Case Selection<br>↓ Check ] & & & & & & & & & & & & & & & & & | Encounter Chi<br>Atteta:<br>From Date: 01-<br>y Time & Penco<br>MATT<br>MATT<br>MATT<br>STS<br>CSTS<br>CSTS<br>PTTV | Inge Add-On Sta<br>Dec-2017 | Image: sign Document           Image: sign Document           Image: sign Document | Print • Pre     Pre-     Dec-2017     Case Number     S5 Lish-0-201     Case Number     S45 Lish-0-201     Gene-201     Gene-201     Gene-201     Gene-201     Gene-201     Gene-201 | view - (Ø Location<br> | (LGH Main OR)2<br>an Pimary Procedue 3 Proc<br>Chartes Labour Focatural<br>NO Open Reduction Hermal Praction Mandble OR<br>NO Open Reduction Hermal Praction Mandble OR<br>NO Open Reduction Hermal Praction Zogona OR<br>MO Open Reduction Hermal Praction Zogona OR<br>MO Open Reduction Hermal Praction Zogona OR<br>MO Open Reduction Hermal Praction Zogona OR<br>MO Open Reduction Hermal Praction Zogona OR<br>MO Open Reduction Hermal Praction Zogona OR<br>MO Open Reduction Hermal Praction Zogona OR<br>MO Open Reduction Hermal Praction Zogona OR<br>MO Open Reduction Hermal Praction Zogona OR<br>MO Open Reduction Hermal Practice Processor |            |

1. Click on the printer icon.

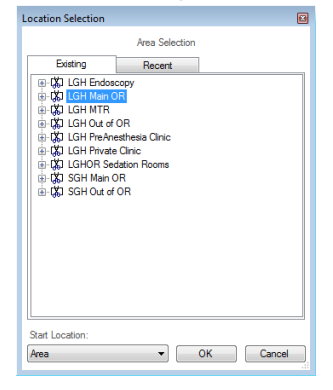

**Note**: If this is first time the user is accessing this, the Location Selection window pops up. Select the LGH Main OR and click OK to close this window. If not, then continue:

- The Case Selection window will open and a list of patients and their respective case information will display.
- 2. Verify Location is LGH Main OR
- 3. Locate your surgical case (Appendectomy)
- 4. Highlight the surgical case by clicking on the appropriate row
- 5. Click OK

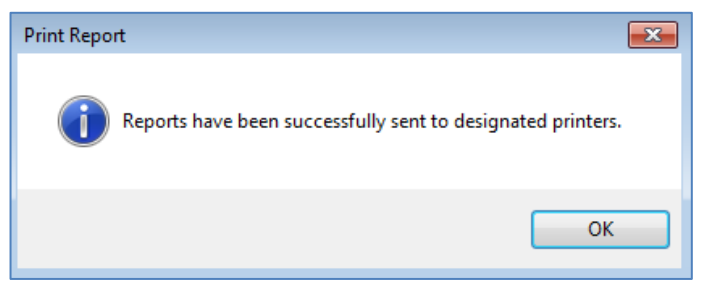

6. The Print Report Window will open indicating that the Report has been sent to the associated Printer

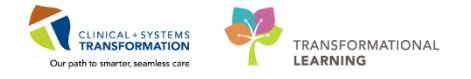

The Case Picklist Report contains the following information: patient demographics, OR location, date/time of procedure, procedure type, comments and an itemized pick list.

| Case N       | umber:     | LGHOR-2017-1665                        |                                                                                                  | OR:         |                     | LG    | HOR AddOn 0 | 1  |  |
|--------------|------------|----------------------------------------|--------------------------------------------------------------------------------------------------|-------------|---------------------|-------|-------------|----|--|
| Primar       | y Surgeon: | Plisvex, Stuart, MD                    |                                                                                                  | Sus         | Surg Date: 01/12/17 |       |             |    |  |
| Patien       | t:         | CSTSNJORDAN, STMICHAEL                 |                                                                                                  | Sus         | g Time              | : 00  | :00         |    |  |
| Age:         |            | 41 Years                               | 1                                                                                                |             |                     |       |             |    |  |
| Arreng       | 105.       |                                        | leigies                                                                                          |             |                     |       |             |    |  |
| Proced       | ure: Appe  | ndectomy                               | Appendect                                                                                        | omy         |                     |       |             |    |  |
|              | 0          |                                        |                                                                                                  |             |                     |       |             |    |  |
| scheduling   | commentos: |                                        |                                                                                                  |             |                     |       |             |    |  |
|              |            |                                        |                                                                                                  |             |                     |       |             |    |  |
|              |            |                                        |                                                                                                  |             |                     |       |             |    |  |
|              |            |                                        |                                                                                                  |             |                     |       |             |    |  |
|              |            |                                        |                                                                                                  |             |                     |       |             |    |  |
|              |            |                                        |                                                                                                  |             |                     |       |             |    |  |
|              |            |                                        |                                                                                                  |             |                     |       |             |    |  |
|              |            |                                        |                                                                                                  |             |                     |       |             |    |  |
| PICKED OPEN  | HOLD       | ITEM DESCRIPTION                       | STOCK                                                                                            | ITEM NUMBER | LATEX               | UNIT  | MFG ITEM    | ŧ  |  |
|              |            |                                        | LOCATION                                                                                         |             |                     | PRICE |             |    |  |
| 2            | 0          | BLADE SCALPEL RIB BACK #15 CARBON STEE | L <not-def< td=""><td>00023265</td><td>No</td><td>0</td><td>371115</td><td></td></not-def<>      | 00023265    | No                  | 0     | 371115      |    |  |
|              |            |                                        | ined>                                                                                            |             |                     |       |             |    |  |
| 2            | 0          | BIADE SCALDEL SAFETY CADTDIDGE #10 88  | <not-def< td=""><td>00085014</td><td>No</td><td>0</td><td>72-8010</td><td></td></not-def<>       | 00085014    | No                  | 0     | 72-8010     |    |  |
| ^            |            | BLADE SCALEED SALETT CARTRIDGE \$10 55 | ined>                                                                                            | 00000014    | 10                  |       | /3 0010     |    |  |
|              |            |                                        |                                                                                                  |             |                     |       |             |    |  |
| 0            | 1          | DRAIN EVAC CLSD WND SUCT FULL PERF FLA | T <not-def< td=""><td>00004846</td><td>No</td><td>0</td><td>00-2565-0</td><td>00</td></not-def<> | 00004846    | No                  | 0     | 00-2565-0   | 00 |  |
|              |            | W/O TROC 10MMX100ML                    | ined>                                                                                            |             |                     |       | -10         |    |  |
| 1            | 0          | DRAPE COVER TABLE 44X90IN              | <not-def< td=""><td>00022144</td><td>No</td><td>0</td><td>A8377</td><td></td></not-def<>         | 00022144    | No                  | 0     | A8377       |    |  |
|              |            |                                        | ined>                                                                                            |             |                     |       |             |    |  |
|              |            | DDADP HTTLITY NADAP 15405TM            | Mana Da F                                                                                        | 00084000    | M-                  |       | 37550       |    |  |
| 1            | 0          | DRAPE OIILIII W/ADAE ISA26IN           | ined>                                                                                            | 00004003    | NO                  | 0     | A/003       |    |  |
|              |            |                                        |                                                                                                  |             |                     |       |             |    |  |
| 1            | 0          | DRSG MEPORE ISLAND ADHE 9X15CM         | <not-def< td=""><td>00016955</td><td>No</td><td>0</td><td>671000</td><td></td></not-def<>        | 00016955    | No                  | 0     | 671000      |    |  |
|              |            |                                        | ined>                                                                                            |             |                     |       |             |    |  |
| 1            | 0          | KIT MINI SURG                          | <not-def< td=""><td>00032914</td><td>No</td><td>0</td><td>31141552</td><td></td></not-def<>      | 00032914    | No                  | 0     | 31141552    |    |  |
|              |            |                                        | ined>                                                                                            |             |                     |       |             |    |  |
|              |            | LOW BOD OF DE MOOUFD SHOPE             |                                                                                                  | 100400000   |                     |       |             |    |  |
| <sup>1</sup> | 0          | LGR FORCEPS ROCHER SHORI               | ined>                                                                                            | Teu403 350  | NO                  | 0     |             |    |  |
|              |            |                                        |                                                                                                  |             |                     |       |             |    |  |
| 1            | 0          | LGH FORCEPS LOWER FINE TIP             | <not-def< td=""><td>LGH403931</td><td>No</td><td>0</td><td></td><td></td></not-def<>             | LGH403931   | No                  | 0     |             |    |  |
|              |            |                                        | ined>                                                                                            |             |                     |       |             |    |  |
| 1            | 0          | LGH HANDLE LIGHT MIS                   | <not-def< td=""><td>LGH403965</td><td>No</td><td>0</td><td></td><td></td></not-def<>             | LGH403965   | No                  | 0     |             |    |  |
|              |            |                                        | ined>                                                                                            |             |                     |       |             |    |  |
|              |            |                                        |                                                                                                  |             |                     |       |             |    |  |
| <sup>1</sup> | 0          | LGH JUG SMALL STAINLESS STEEL          | <not-def< td=""><td>LGH403837</td><td>No</td><td>0</td><td></td><td></td></not-def<>             | LGH403837   | No                  | 0     |             |    |  |
|              |            |                                        |                                                                                                  |             |                     |       |             |    |  |
| 1            | 0          | LGH LINEN GOWN (SINGLE)                | <not-def< td=""><td>LGH403666</td><td>No</td><td>0</td><td></td><td></td></not-def<>             | LGH403666   | No                  | 0     |             |    |  |
|              |            |                                        | ined>                                                                                            |             |                     |       |             |    |  |
| 1            | 0          | LGH POOLE TIP SUCTION                  | <not-def< td=""><td>LGH404512</td><td>No</td><td>0</td><td></td><td></td></not-def<>             | LGH404512   | No                  | 0     |             |    |  |
|              | -          |                                        | ined>                                                                                            |             |                     | -     |             |    |  |
|              |            |                                        |                                                                                                  |             |                     |       |             |    |  |
| <sup>1</sup> | 0          | LGH RETRACTOR RICHARDSON               | <not-def< td=""><td>LGH404377</td><td>No</td><td>0</td><td></td><td></td></not-def<>             | LGH404377   | No                  | 0     |             |    |  |
|              |            |                                        |                                                                                                  |             |                     |       |             |    |  |
|              |            |                                        |                                                                                                  |             |                     |       |             |    |  |
| Canal Trans  | Indated    | 06/11/17 11-47                         |                                                                                                  |             |                     |       |             |    |  |
| Card Last    | Updated B  | y: TestSX,                             |                                                                                                  |             |                     |       |             |    |  |
|              | -          | NurseTeamLead-Perioperative1           |                                                                                                  |             |                     |       |             |    |  |
| Defendente o | . //       |                                        |                                                                                                  |             |                     |       | D 0         |    |  |
| Frinted: 0   | 1/12/1/    |                                        |                                                                                                  |             |                     |       | rage 3      | 1  |  |
|              |            |                                        |                                                                                                  |             |                     |       |             |    |  |

**Note:** Based off your selection: The Cerner system will detect which procedure and surgeon the patient has been scheduled for and determine which Doctor Preference Card (DPC) to pull.

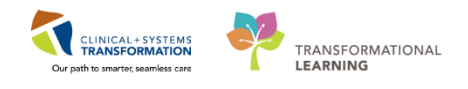

2

#### **Preview a Report Before Printing**

| C Publi   | ished Desktop - Pr  | rodBC - Citr                                                                                         | rix Receiver                                                                                                    |                                                                                                    |                                                                                                    |                                                                                                    |                        |                                                                                                    |                                                                                                    |                                                                                             | -            |
|-----------|---------------------|----------------------------------------------------------------------------------------------------|----------------------------------------------------------------------------------------------------|----------------------------------------------------------------------------------------------------|----------------------------------------------------------------------------------------------------|----------------------------------------------------------------------------------------------------|------------------------|----------------------------------------------------------------------------------------------------|----------------------------------------------------------------------------------------------------|---------------------------------------------------------------------------------------------|--------------|
| (E) Sure  | giNet: Report Build | ler                                                                                                  |                                                                                                    |                                                                                                    |                                                                                                    |                                                                                                    |                        |                                                                                                    |                                                                                                    |                                                                                             | _            |
| Task      | Edit Insert         | <b>2</b> To                                                                                          | ols Help                                                                                                    |                                                                                                    |                                                                                                    |                                                                                                    |                        |                                                                                                    |                                                                                                    |                                                                                             |              |
| : 10 . 20 |                     | A A V                                                                                                |                                                                                                    | 100%                                                                                                    | - Ouick View - Pap                                                                                                    | ort I wout VR                                                                                                    | enort Filterr 🐻        | Report Drivileger D                                                                                                    | Report Shortcut                                                                                                    |                                                                                             |              |
| : 🗆 😘     | 1.4 🔳 🖾 🖻           | s ⊡r ∣∿                                                                                              |                                                                                                    | 100 %                                                                                                    | Conce view Fell web                                                                                                    | on Layout II K                                                                                                    | eport Filters          | Report Privileges                                                                                                    | Report Shortcut                                                                                                    | \$                                                                                          |              |
| Re        | port Group / Report | Name                                                                                                 | Report Type                                                                                                    |                                                                                                    | Report Key                                                                                                    | Owner                                                                                                    | Created By             | Created On                                                                                                    | Updated By                                                                                                    | Updated On                                                                                  | Component ID |
| <u>_</u>  | Templates           |                                                                                                    |                                                                                                    |                                                                                                    |                                                                                                    |                                                                                                    |                        |                                                                                                    |                                                                                                    |                                                                                             |              |
| E 6       | LGH Lions Gate Hos  | spital                                                                                               | D ( )                                                                                                    | 1011110                                                                                                    |                                                                                                    | D : 11 bi                                                                                                    | D . M . M              | 001 0017 00 00 01                                                                                                    | D I M DI                                                                                                    | 001 0017 00 04 57                                                                           | 21044545     |
|           | LGH Preference      | ist Report                                                                                           | Preference C                                                                                                    | ard Pick List Report                                                                                                    | LGH_PREFERENCE_CARD                                                                                                    | Deming, Mereditr                                                                                                    | Deming, Meredith       | 06-Jun-2017 09:30:01                                                                                                    | Deming, Meredith                                                                                                    | 06-Jun-2017 09:34:57                                                                        | 21044545     |
|           | ] IGH Schedule L    | andscane                                                                                             | Sumical Sch                                                                                                    | adule Benort                                                                                                    | LGH_SCHEDULE_LANDSCAPE                                                                                                    | Deming, Meredit                                                                                                    | Deming, Meredith       | 06-Jun-2017 09:34:57                                                                                                    | Deming, Meredith                                                                                                    | 06-Jun-2017 09:34:57                                                                        | 31044701     |
| E \$      | SGH Squamish Gen    | eral Hospital                                                                                        | ourgrour oon                                                                                                    |                                                                                                    | can_boneboee_baabboare                                                                                                    | bonning, morodia                                                                                                    | benning, meredan       | 000012017 00.04.07                                                                                                    | Donning, morodian                                                                                                    | 0000112017 00.04.07                                                                         | 01011000     |
| - ŭ       | SGH Case Pick L     | ist Report                                                                                           | Case Pick Lis                                                                                                    | t Report                                                                                                    | SGH CASE PL REPORT                                                                                                    | Deming, Meredith                                                                                                    | Deming, Meredith       | 06-Jul-2017 13:12:10                                                                                                    | Deming, Meredith                                                                                                    | 06-Jul-2017 13:13:21                                                                        | 31148082     |
|           | SGH Schedule L      | andscape                                                                                             | Surgical Sch                                                                                                    | edule Report                                                                                                    | SGH_SCHEDULE_LANDSCAPE                                                                                                    | Deming, Meredith                                                                                                    | Deming, Meredith       | 06-Jul-2017 13:12:10                                                                                                    | Deming, Meredith                                                                                                    | 06-Jul-2017 13:13:21                                                                        | 31148083     |
| ±-[       | SGH Preference      | Card                                                                                                 | Preference C                                                                                                    | ard Pick List Report                                                                                                    | SGH_PREFERENCE_CARD                                                                                                    | Deming, Meredith                                                                                                    | Deming, Meredith       | 06-Jul-2017 13:12:10                                                                                                    | Deming, Meredith                                                                                                    | 06-Jul-2017 13:13:21                                                                        | 31148084     |
| 🗆 🚯       | LGH Preanesthesia   | Clinic                                                                                               |                                                                                                    |                                                                                                    |                                                                                                    |                                                                                                    |                        |                                                                                                    |                                                                                                    |                                                                                             |              |
| ±.        | LGH PAC Sched       | ule                                                                                                  | Surgical Sch                                                                                                    | edule Report                                                                                                    | LGH_PAC_SCHEDULE                                                                                                    | Deming, Meredith                                                                                                    | Deming, Meredith       | 06-Jul-2017 13:24:01                                                                                                    | Deming, Meredith                                                                                                    | 06-Jul-2017 13:24:01                                                                        | 31148374     |
|           |                     | Case S<br>Che<br>Select I<br>Che<br>Select I<br>Che<br>Che<br>Che<br>Che<br>Che<br>Che<br>Che<br>Che | where ctrion<br>where it is a set of the set of the set o | Citeria:<br>• From Date:<br>• From Date:<br>• From | Change Add-On Status Sign<br>04-Dec-2017 • • T<br>erron Name<br>ITTYPOOLARK, MARC<br>ITTYPOOLARK, MARC<br>STSNPORKSOK, PREOP<br>STSNPORKSOK, PREOP<br>STSNPOP, STLOLLY<br>STSNPOP, STLOLLY<br>STSNPOP, STLOLY<br>STSNPOP, STLOLY | Document         I           io Date:         07-Dec           FIN         700000015895           700000015895         700000015895           700000015895         700000015895           700000015895         700000015895           700000015895         700000015895 | 2017 - Preview<br>2017 | Battieve     Primary Surgeon     Primary Surgeon     Plaves, Jame, Amed     Plaves, Jame, Amed     Plaves, Jame, Amed     Plaves, Vier, MD     Plaves, Wirker, MD     Plaves, Wirker, MD     Plaves, Wirker, MD     Plaves, Wirker, MD | Main OR)<br>Primary Pr<br>Open Red<br>No Open Repair He<br>Appendee<br>Appendee<br>Ap | ccedure<br>uction Internal Fixe<br>inia Ingunal<br>tomy<br>tomy<br>tomy<br>Cancel<br>Cancel |              |
|           |                     | Peadu                                                                                                |                                                                                                    |                                                                                                    |                                                                                                    |                                                                                                    |                        |                                                                                                    |                                                                                                    | E PST Creek PST                                                                             |              |
|           |                     | rieady                                                                                               |                                                                                                    |                                                                                                    |                                                                                                    |                                                                                                    |                        |                                                                                                    | Use                                                                                                    | i. na ri-Case: na l                                                                         |              |
|           |                     | Preview                                                                                              | w                                                                                                    |                                                                                                    |                                                                                                    |                                                                                                    |                        |                                                                                                    |                                                                                                    |                                                                                             |              |

- 1. Click the LGH Case Pick List Report
- 2. Click the Preview Icon
  - The Case Selection Window will open
- 3. Select the patient/procedure you would like to preview
- 4. Click OK
  - The Report Output preview will open

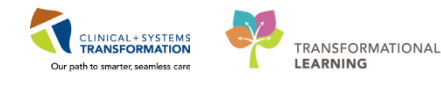

| Publis                                                                                                    | hed Desl                               | ctop - Pro                       | odBC - Citrix Receiver                                        | _                                   |                 | _     |      |             |  |  |  |
|----------------------------------------------------------------------------------------------------|----------------------------------------|----------------------------------|---------------------------------------------------------------|-------------------------------------|-----------------|-------|------|-------------|--|--|--|
| 🕛 Repo                                                                                                    | rt Output                              | t - previev                      | v_12_07_2017_17_54_32.tmp                                     |                                     |                 |       |      |             |  |  |  |
| 8                                                                                                    | R, A                                   | B                                | 1 🛃 🔵 🖨 🤣 🖾 🔍 75%                                             | -                                   | <b>*</b>        |       |      |             |  |  |  |
| Case Number:<br>Frimary Surgeon:<br>Satish. Jenni<br>Satish. Jenni<br>Satish. Jenni<br>Satish. Jenni<br>Sarg Date:<br>CSTROCSN, NATALIE<br>Surg Time:<br>00:00/<br>Procedure:<br>Appendectomy<br>Scheduling Comments:<br>LGHOR. NC<br>OR:<br>LGHOR. NC<br>OR:<br>04/12/17<br>00:00/<br>Scheduling Comments:<br>LGHOR. NC<br>OR:<br>LGHOR. NC<br>00:00/<br>Scheduling Comments:<br>LGHOR. NC<br>Scheduling Comments:<br>LGHOR. NC<br>LGHOR. NC<br>Scheduling Comments:<br>LGHOR. NC<br>LGHOR. NC<br>Scheduling Comments:<br>LGHOR. NC<br>LGHOR. NC |                                        |                                  |                                                               |                                     |                 |       |      |             |  |  |  |
| PICKE                                                                                                    | OPEN                                   | HOLD                             | ITEM DESCRIPTION                                              | STOCK                               | ITEM NUMBER     | LATEX | UNIT | MFG ITEM #  |  |  |  |
|                                                                                                    | 2                                      | 0                                | BLADE SCALPEL RIB BACK #15 CARBON STEE                        | L <not-def<br>ined&gt;</not-def<br> | 0 002 32 65     | No    | 0    | 371115      |  |  |  |
|                                                                                                    | 2                                      | 0                                | BLADE SCALPEL SAFETY CARTRIDGE #10 SS                         | <not-def<br>ined&gt;</not-def<br>   | 00085014        | No    | 0    | 73-8010     |  |  |  |
|                                                                                                    | 0                                      | 1                                | DRAIN EVAC CLSD WND SUCT FULL PERF FLA<br>W/O TROC 10MMK100ML | T <not-def<br>ined&gt;</not-def<br> | 0 000 48 46     | No    | 0    | 00-2565-000 |  |  |  |
|                                                                                                    | 1                                      | 0                                | DRAPE COVER TABLE 44X90 IN                                    | <not-def<br>ined&gt;</not-def<br>   | 00022144        | No    | 0    | A8377       |  |  |  |
|                                                                                                    | 1                                      | 0                                | DRAPE UTILITY W/ADHE 15X26IN                                  | <not-def<br>ined&gt;</not-def<br>   | 0 0 0 8 4 0 0 3 | No    | 0    | A7553       |  |  |  |
|                                                                                                    | 1                                      | 0                                | DR3G MEPORE ISLAND ADHE 9X15CM                                | <not-def<br>ined&gt;</not-def<br>   | 00016955        | No    | 0    | 671000      |  |  |  |
|                                                                                                    | 1                                      | 0                                | KIT MINI SURG                                                 | <not-def<br>ined&gt;</not-def<br>   | 00032914        | No    | 0    | 31141552    |  |  |  |
|                                                                                                    | 1                                      | 0                                | LGH FORCEPS KOCHER SHORT                                      | <not-def<br>ined&gt;</not-def<br>   | LGH403928       | No    | 0    |             |  |  |  |
|                                                                                                    | 1                                      | 0                                | LGH FORCEPS LOWER FINE TIP                                    | <not-def<br>ined&gt;</not-def<br>   | LGH403931       | No    | 0    |             |  |  |  |
|                                                                                                    | 1                                      | 0                                | LGH HANDLE LIGHT MIS                                          | <not-def<br>ined&gt;</not-def<br>   | LGH403965       | No    | 0    |             |  |  |  |
|                                                                                                    | 1                                      | 0                                | LGH JUG SMALL STAINLESS STEEL                                 | <not-def<br>ined&gt;</not-def<br>   | LGH403837       | No    | 0    |             |  |  |  |
|                                                                                                    | 1                                      | 0                                | LGH LINEN GOWN (SINGLE)                                       | <not-def<br>ined&gt;</not-def<br>   | LGH403666       | No    | 0    |             |  |  |  |
|                                                                                                    | 1                                      | 0                                | LGH POOLE TIP SUCTION                                         | <not-def<br>ined&gt;</not-def<br>   | LGH404512       | No    | 0    |             |  |  |  |
|                                                                                                    | 1                                      | 0                                | LGH RETRACTOR RICHARDSON                                      | <not-def<br>ined&gt;</not-def<br>   | LGH404377       | No    | 0    |             |  |  |  |
| C:<br>C:<br>Pr:                                                                                                    | ard Last  <br>ard Last  <br>inted: 07, | Updated:<br>Updated By<br>/12/17 | 06/11/17 11:47<br>7: TestSX,<br>NurseTeamLead-Perioperativel  |                                     |                 |       |      | Page 3      |  |  |  |

### **Key Learning Points**

- Case Picklist Reports will automatically print out.
- Elective cases will print out at a set time each day.
- Emergency cases will print out when booked (must be booked as an "Add on")
- Case Picklist Reports can be manually printed when required through the SurgiNet Report Builder application (snreportbuilder)

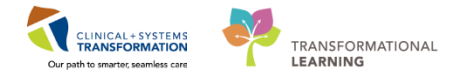

## **End of Workbook**

You are ready for your Key Learning Review. Please contact your instructor for your Key Learning Review.